## 中国大学 MOOC 注册学习流程-手机版-三明学院

打开手机 App Store (iphone)或应用商店 (android), 输入"中国大学 MOOC"找到应用, 下载并安装

|            | ₩ <b>\</b> ŦMO          |                                                                                                |                        | 中国大学N<br>2.2.2 4.0+ 圖<br>2667关注/114    | <b>400C</b><br>评论/4.3分                | >                    |
|------------|-------------------------|------------------------------------------------------------------------------------------------|------------------------|----------------------------------------|---------------------------------------|----------------------|
| +          | 国大学MC                   | OOC (慕课) 🔠                                                                                     | 15万下载·3                | 31.59M                                 | + 关注                                  | 打开                   |
| ¥<br>奖学金 ■ | tEase (Han<br>App 内部年初日 | gzhou) Networ><br>打开                                                                           | 中国大学!<br>课程覆盖<br>多,算是个 | MOOC是个网络<br>输相当广,而<br>资源很丰富的           | 易开发的慕课!<br>且加入的名校<br>慕课应用了 @          | 立用,<br>t也很<br>Dzesty |
| 详情         | 评论                      | 相关                                                                                             | 2.2.2 11天              | 前                                      | 5-10-1-3-30 MT/A                      | antz bili e          |
| iPhone     |                         |                                                                                                | 中国大学M<br>50W奖学金        | toot 无非美子的<br>toot 无非美子的<br>toot 无非美子的 | 一起赢!                                  | okal ,               |
| 免费优质课程     |                         | 精选最好的考研专                                                                                       | RACEAR                 | MARINEMER                              | CH2B67                                | RELAT                |
| * a s D a  |                         | Call #10 #28.4 The Coll #10<br>Call #10 #28.4 The Coll #10<br>いたわたいためののののです。<br>たたたいためのののののです。 |                        |                                        | 0 0 0 0 0 0 0 0 0 0 0 0 0 0 0 0 0 0 0 |                      |
| e o o o    | 2                       | HICHGLESS                                                                                      | App Store              | "优秀新App",                              | 各大应用市场。                               | 竭力推                  |

 在手机上打开"中国大学 MOOC" 应用,点击"账号",可以使用 QQ、微信、微博等第三方账号授权快速登录进入中国大学 MOOC
 (推荐使用 QQ 账号) 也可以注册"爱课程"账号。

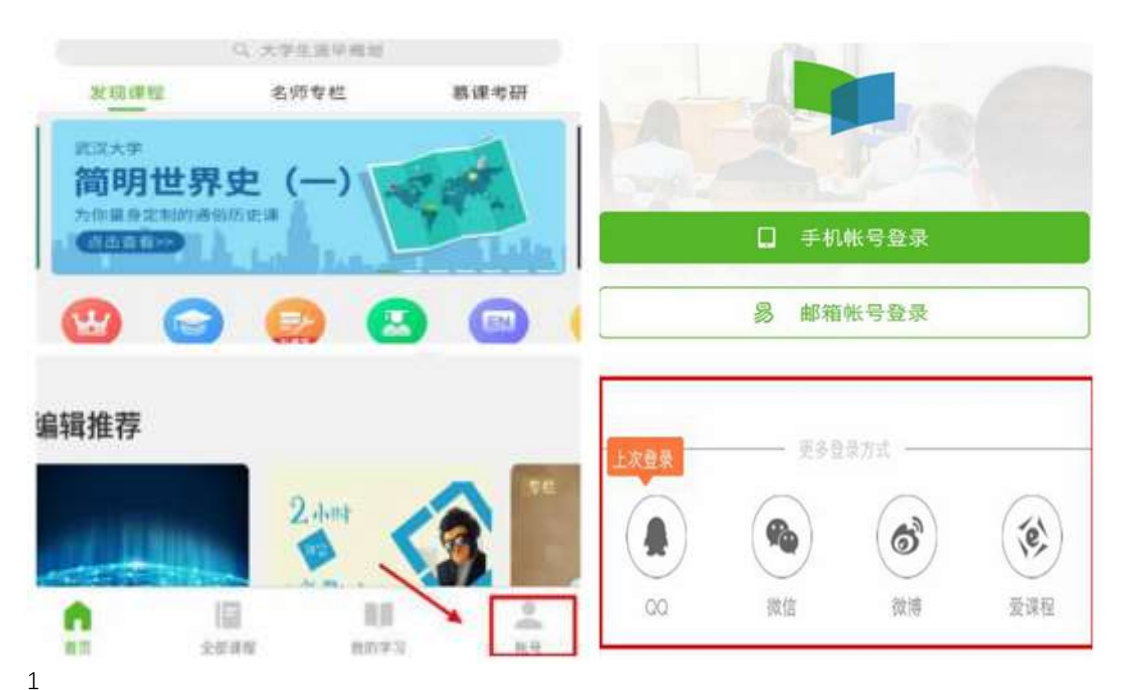

3. QQ 账号授权登录 中国大学 MOOC

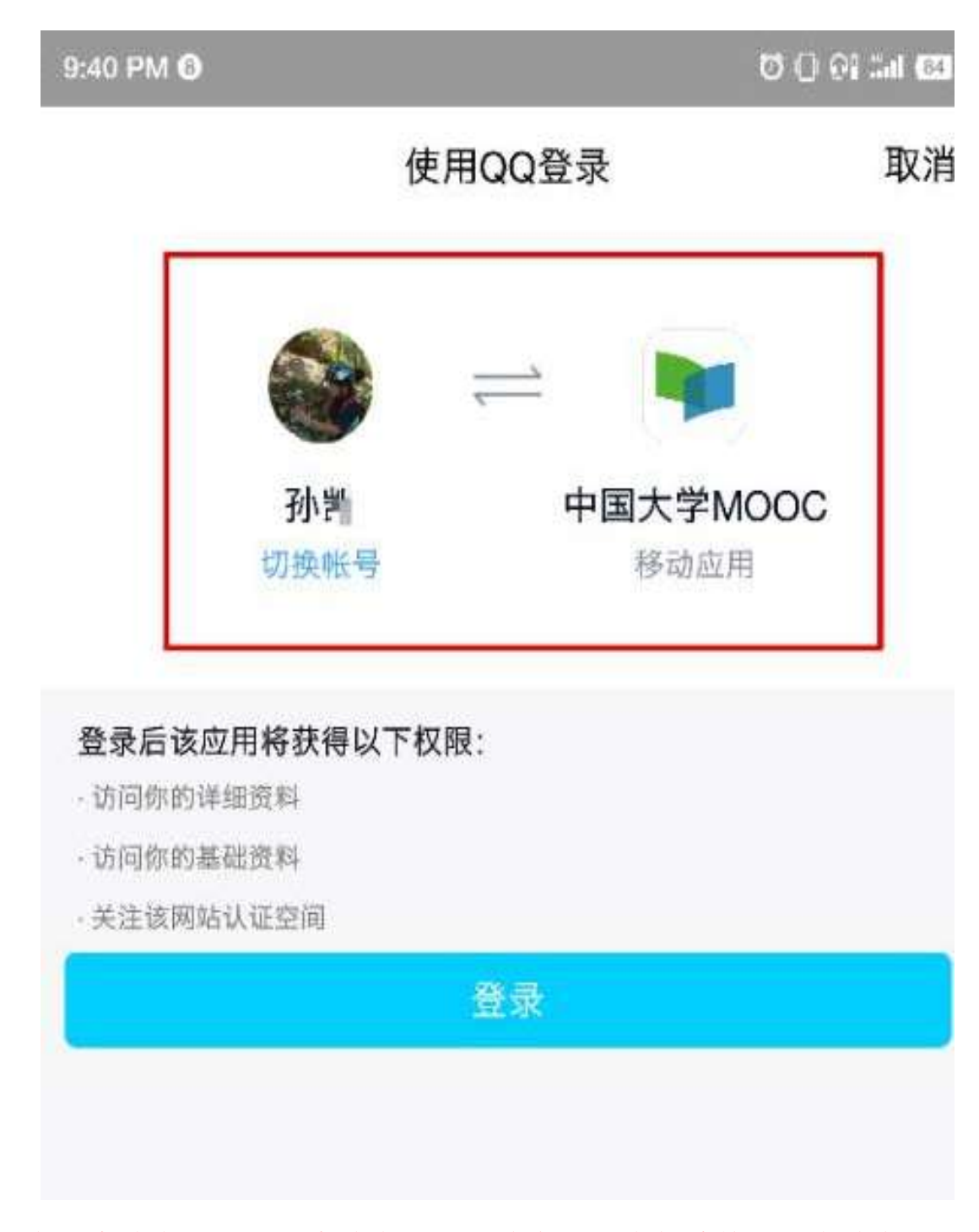

4.完成本校学生认证。本校学生认证信息由四个部分构成:学校名称
+学号+真实姓名+认证码(身份证号码后六位)。例如:三明学院 +
学号 201911789905+孙凯+789034(身份证号码后六位)

| 7:37 AM 🚯 💵                           |                         |         |      | 0 () ×         | 55 |
|---------------------------------------|-------------------------|---------|------|----------------|----|
| e e e e e e e e e e e e e e e e e e e | <b>小凯1</b><br>3学习12时54分 |         |      |                | >  |
| 5<br>讨论                               |                         | 0<br>关注 |      | 0<br>证书        |    |
| 消息中心                                  |                         |         |      |                | >  |
| 我的学校云                                 |                         | -       |      | _              | >  |
| 我的团购                                  |                         |         |      |                | >  |
| 我的推广                                  |                         |         |      |                | >  |
| 我的优惠券                                 |                         |         |      |                | >  |
| 设置                                    |                         |         |      |                | >  |
| 分享APP                                 |                         |         |      |                | >  |
| 去评分                                   |                         |         |      |                | >  |
|                                       |                         |         |      |                |    |
| 首页                                    | 全部课程                    |         | 我的学习 | <b>一</b><br>死日 |    |

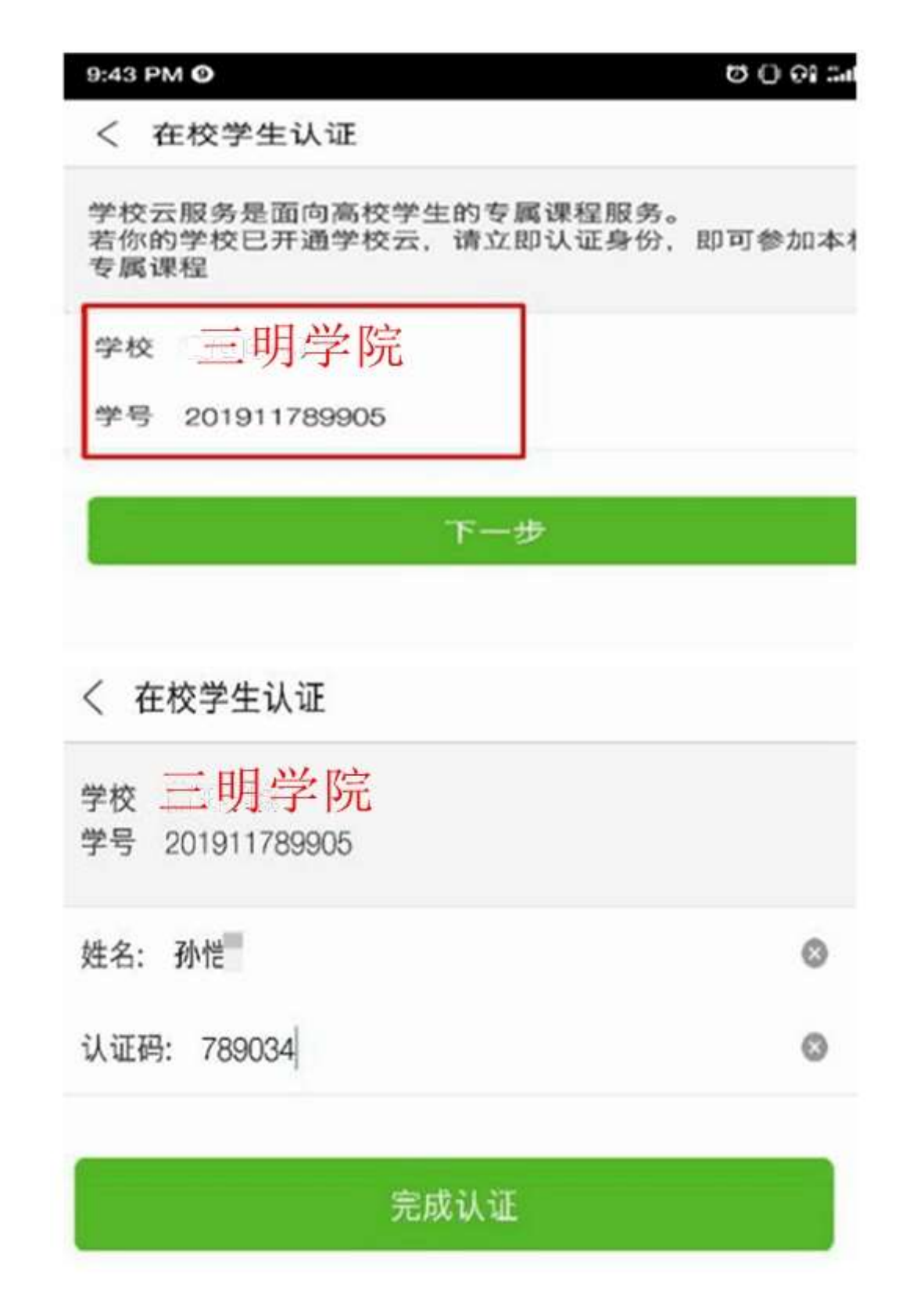

5 进入学校专有课程界面,找到选修课程之后点击"立即参加"进入学习,<u>"专有课程密码"</u>由任课老师设置提供。

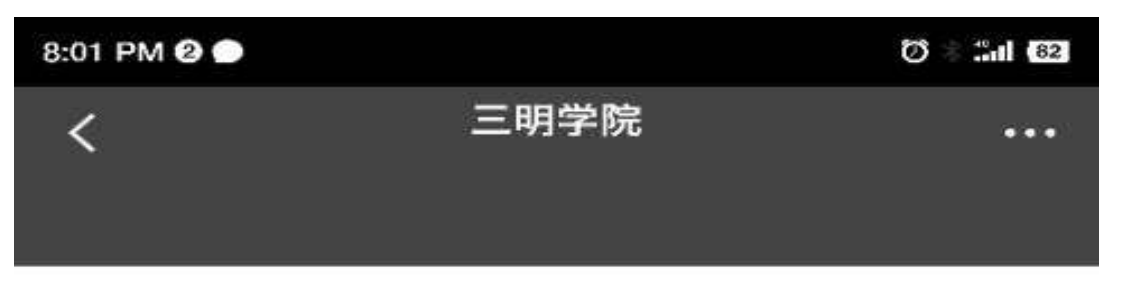

三明学院经教育部批准设立的全日制普通本科高等学校,办学历史可 追溯到1903年陈宝琛创办的全闽师范学堂。学校建成以工为重、以师 为精、多学科协调发展的学科专业体系,现有12个学院44个本科专…

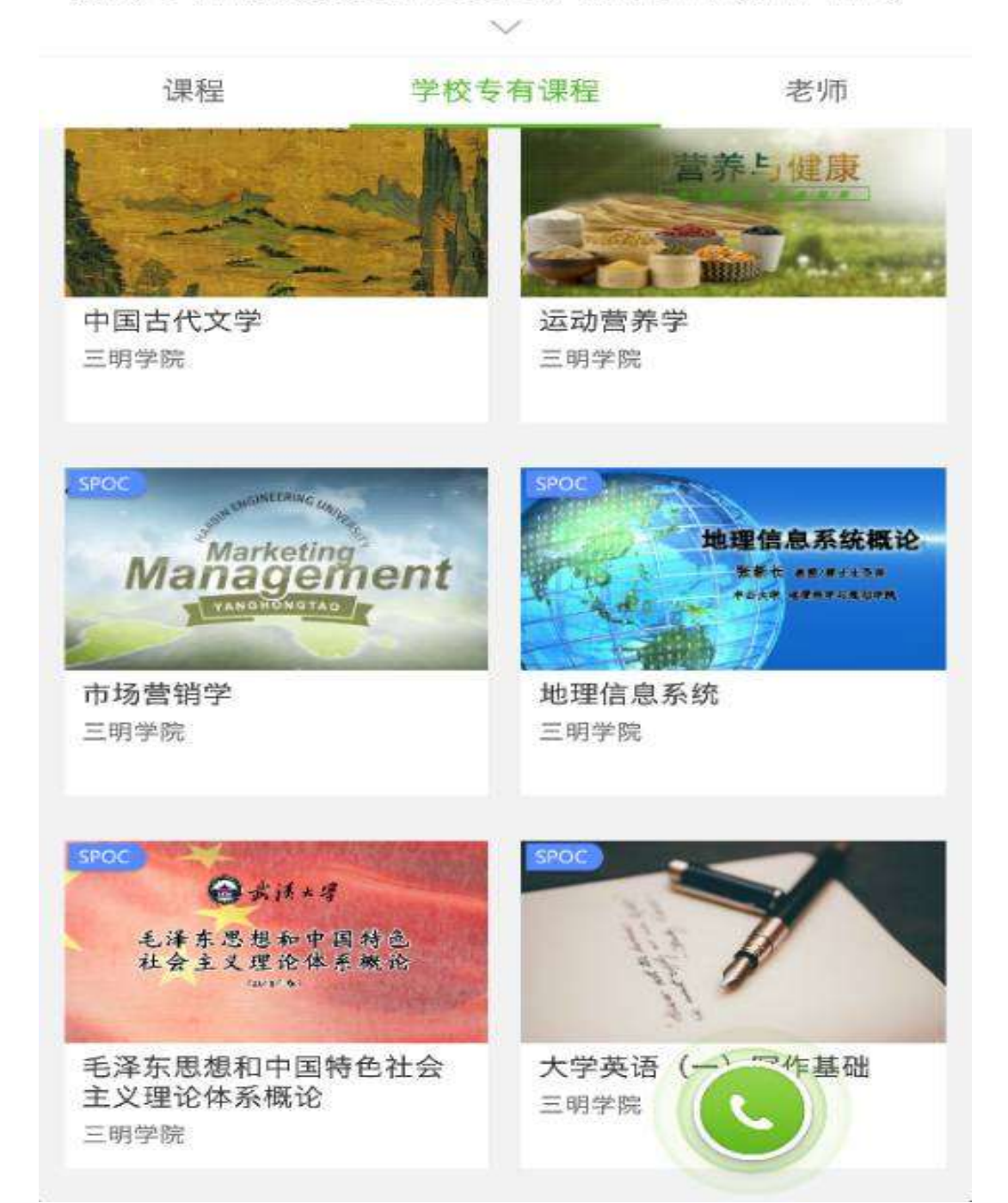

| (SHOC IVERSIT              |                                                            |                        |
|----------------------------|------------------------------------------------------------|------------------------|
| 课程介绍                       | 诏 课程大纲                                                     | 评价                     |
| 测试课和                       | ₩<br>请输入专有课程密码                                             | 1人參加                   |
| 第1次开课<br>开课时间待<br>提前报名9    | 密码                                                         |                        |
| 课程介绍                       |                                                            |                        |
| 商务英语》<br>发展的全球化。<br>英语专业技能 | 是南条和语言的相互融合。是英语的一种或<br>中国已度广泛更深人地融入国际商务活动<br>的人才需求呈不断上升趋势。 | 2用变体。随着感济<br>5、社会对具条商务 |

## 6.**注意事项**

手机登录并完成本校学生认证账号也可用于电脑网页端参与课 程学习,无需重新再在电脑网页端注册认证。

参与莆田学院专有课程(spoc)之前同学自行使用的中国大学 MOOC账号可以继续使用但需完成本校学生认证。

建议完成注册认证之后绑定手机号或验证个人邮箱(电脑网页端) 便于密码找回或更换手机

| 6:50 AM ®      | () 🗇 🕄 📶 (59 |
|----------------|--------------|
| く 设置           |              |
| 清除缓存           | 159.0M       |
| 消息             |              |
| 消息设置<br>手机app端 |              |
| 手机帐号           |              |
| 手机帐号绑定         | 立即绑定         |
| 云服务            |              |
| 学校云服务          | 莆田学院         |
| 关于             |              |

| se163.org/user/setting/personInfoEdit.htm#/setting |         | 1. 登录电脑网页                                                                                                    |               |
|----------------------------------------------------|---------|----------------------------------------------------------------------------------------------------|---------------|
| 🔰 中国大学MO                                           | OC 麗    | 名校 2020考研 名所专栏 [] 客户端 增度的引起的浸足 Q 我                                                                                                    | 876ā 14 ( Ş ) |
|                                                    |         |                                                                                                    | 正使用爱闻星网       |
|                                                    | 資料设置 軟  | 号设置 邮件设置                                                                                                    |               |
|                                                    | 绝不会以任何形 | 动第三方底易你的身份信息                                                                                                    | 我的代惠券         |
|                                                    |         |                                                                                                    | 高校管理后台        |
|                                                    | "头像     |                                                                                                    | 课程管理后台        |
| $\frown$                                           |         |                                                                                                    | 老师主页          |
|                                                    |         | 2.点击设直进入个人资料设直界回                                                                                                    | 设置            |
| (电脑网页端)                                            | 1297    | 「「」                                                                                                    | <u>84</u>     |
|                                                    | - HDID  | - Million - Million - Mill |               |
|                                                    | 常用邮箱    | 123456778800.com 已設任 傳改影響 3.验证邮箱 用于接收票程置如与电子证书。                                                                                                    |               |
|                                                    |         | 135/00                                                                                                    |               |
|                                                    | 71043   | 用于优质内容推荐及击动追尾,读信息不会对外公式。4. 验证手机(可选择)                                                                                                    |               |
|                                                    | *用户账号   | 123456784qq.com                                                                                                    |               |
|                                                    | "真实姓名   | 祝良                                                                                                    |               |
|                                                    | 閠       | ○男 ○女 ○異他                                                                                                    |               |
|                                                    | 生日      | 请输入                                                                                                    |               |
|                                                    | -       |                                                                                                    |               |

7.常见问题(密码找回、手机号变更)

7-1.使用邮箱作为登录中国大学 MOOC 账号忘记密码找回方式 使用邮箱作为登录中国大学 MOOC 账号忘记密码找回方式: 请登录 电脑网页端,选择邮箱登陆,点击"忘记密码"进入找回流程。

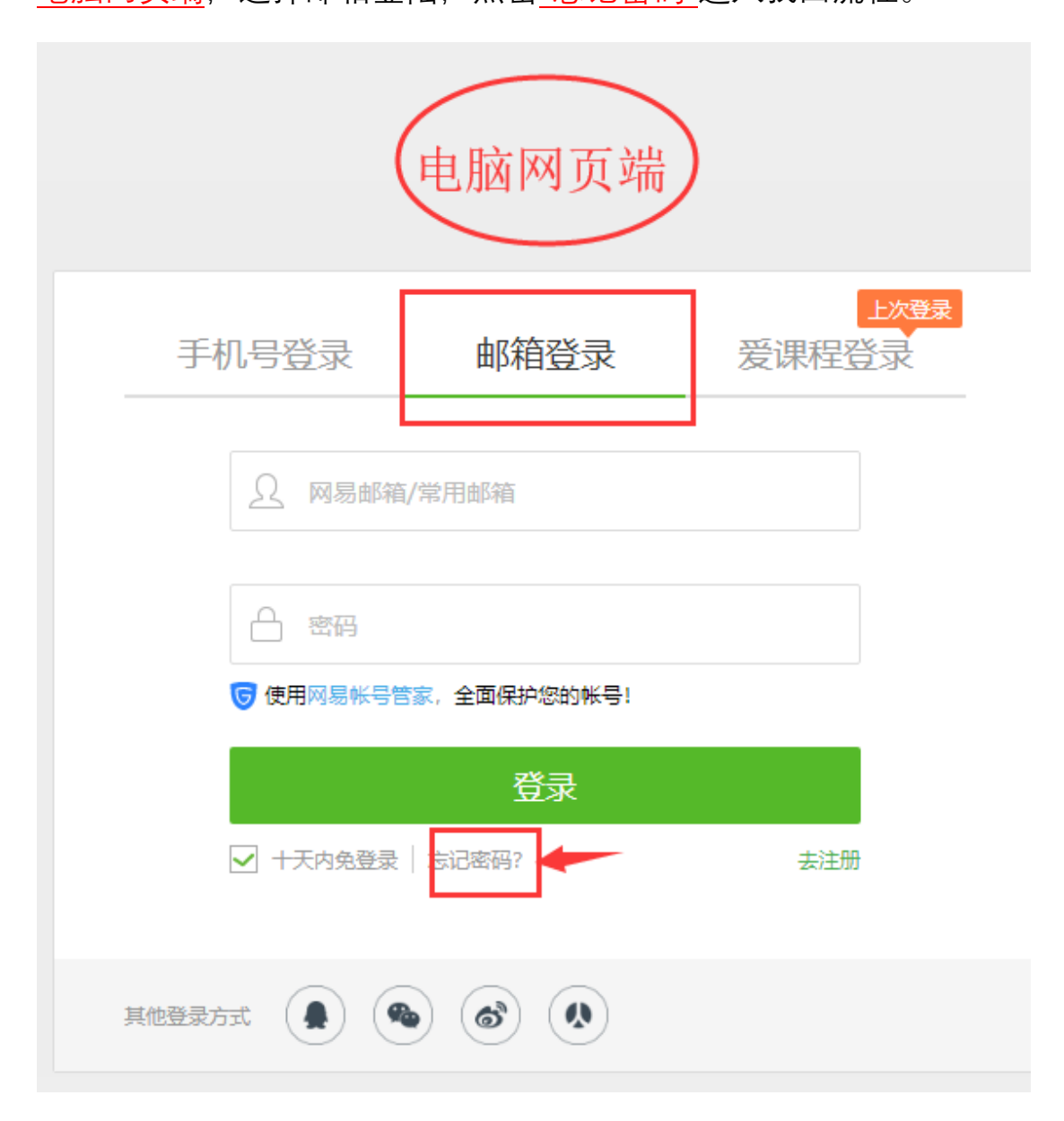

| fyAccount  |                       |  |
|------------|-----------------------|--|
| 🔀 网易邮箱帐号 🗉 | 置密码                   |  |
|            |                       |  |
|            | 输入帐号                  |  |
|            | 请输入要重置密码的邮箱帐号<br>邮箱帐号 |  |
|            | 下一步                   |  |

7-2 使用手机号授权登录中国大学 MOOC 更换手机号码方式 登录电脑网页端,选择"手机号登陆",点击"忘记密码"进入更换流程。

| 手机号登录            | 邮箱登录 | 爱课程登录  |
|------------------|------|--------|
|                  |      | 短信快速登录 |
| □ 萌輸入手           | 11B  |        |
|                  |      |        |
| D. INSAD X IN    | 201  |        |
| 1 Internet Corp. | 1-1  |        |
| L Derent/CCS     | u 3  |        |
|                  | 委 录  |        |

## 

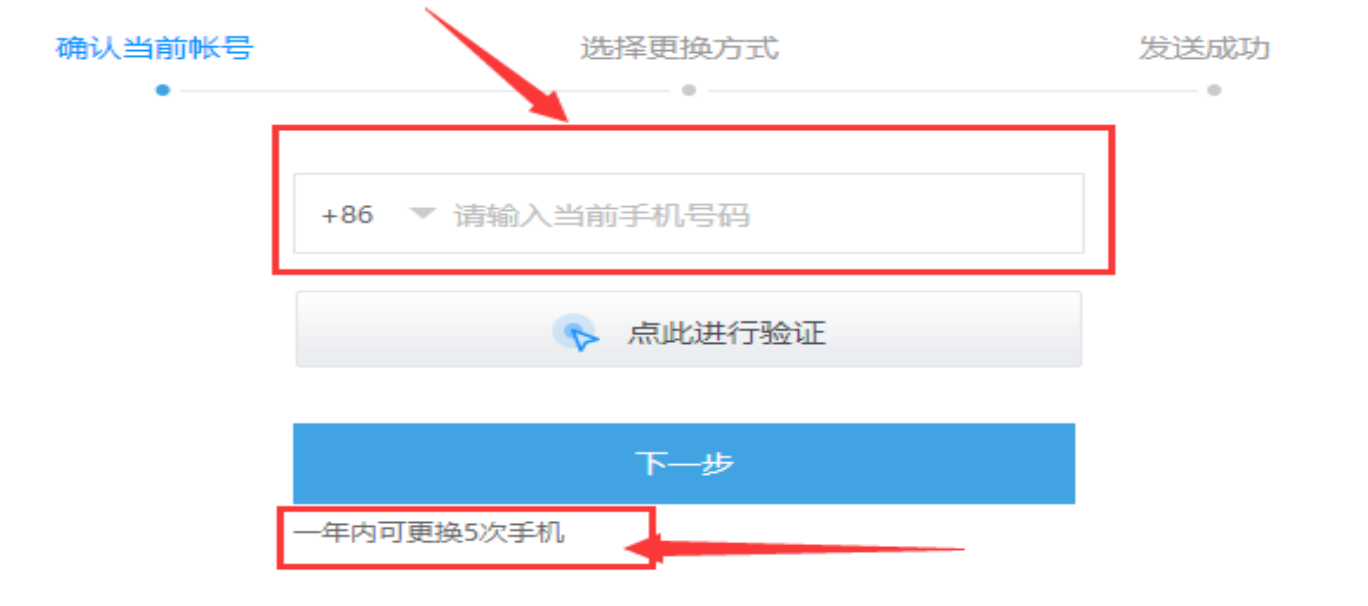